## KAEDAH SUMBANGAN myWaqafPTPTN MELALUI PORTAL SISTEM WAKAF TUNAI MALAYSIA (SWTM)

1. Layari <u>www.ywm.gov.my/app</u>

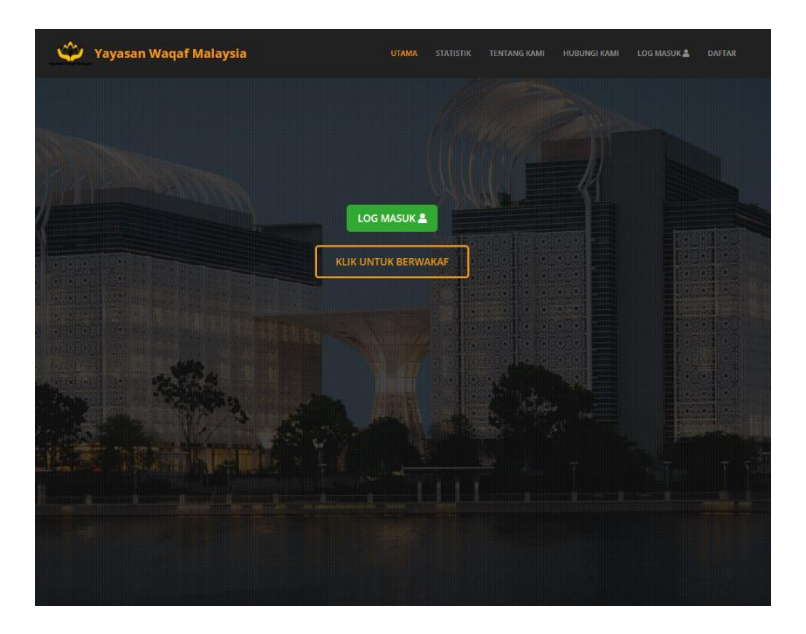

2. Klik "Log Masuk" dan isikan maklumat login (jika pewakaf telah berdaftar di SWTM). Jika belum, pewakaf boleh klik "Daftar" terlebih dahulu untuk mendaftar di SWTM. Jika mahu meneruskan perwakafan sebagai *anonymous* (Hamba Allah), boleh terus "Klik Untuk Berwakaf"

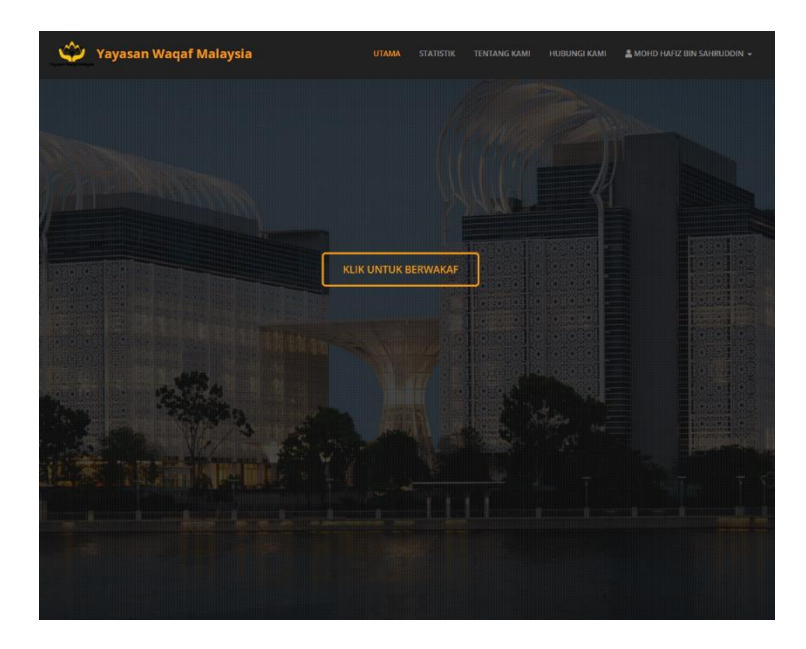

3. Pilih Produk Wakaf "myWaqafPTPTN" dan klik "Jom Wakaf"

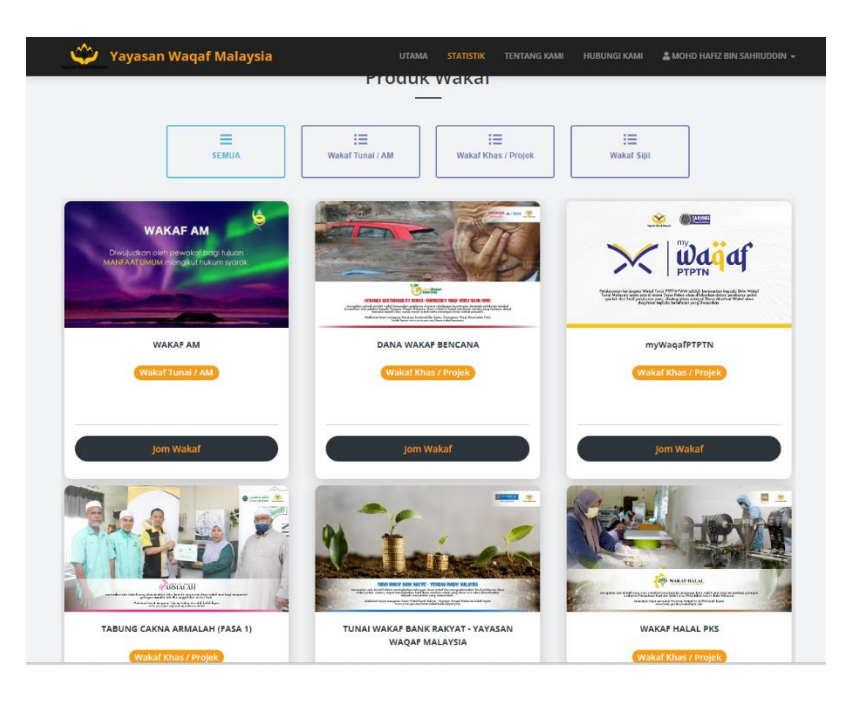

4. Klik "+WAKAF" untuk memasukkan jumlah sumbangan dan klik "Tambah"

|                  | MYWAQAEPTPTN                            |                |
|------------------|-----------------------------------------|----------------|
|                  |                                         |                |
| #SUMBANGAN WAKAF | (i) (i) (i) (i) (i) (i) (i) (i) (i) (i) |                |
| Wakaf Bagi *     | Diri Sendiri                            | ~              |
| Nama             | Nama Penuh                              |                |
| Nilai *          | RM                                      |                |
|                  |                                         | 🖬 Tambah       |
|                  | TUJUAN                                  |                |
|                  | RM 0.00                                 | ş              |
|                  |                                         | JUMLAH KUTIPAN |
|                  |                                         |                |

5. Klik "+WAKAF" jika ingin menambah pecahan wakaf untuk Almarhum/Almarhumah, Suami/Isteri atau Lain-lain

|                     | мууладағртрти                                           |                  |
|---------------------|---------------------------------------------------------|------------------|
|                     |                                                         | H WAKAF          |
| #SUMBANGAN WAKAF    |                                                         |                  |
| Wakaf Bagi *        | Diri Sendiri                                            | Ŷ                |
| Nama                | Diri Sendiri<br>Almarhum / Almarhumah<br>Suami / Isteri |                  |
| Nilai *             | RM                                                      |                  |
|                     |                                                         | B Tambat         |
| ≡ SENARAI SUMBANGAN |                                                         |                  |
| Nama / Maklumat     | †1                                                      | Nilai (RM) 🏦     |
| HAFIZ               |                                                         | 1.00             |
|                     |                                                         | Jumlah : RM 1.00 |
| •                   |                                                         |                  |
|                     |                                                         |                  |

6. Klik "Teruskan" selepas selesai penambahan sumbangan wakaf

|                       | and the second second s |       |            |                 |
|-----------------------|----------------------------------------------------------------------------------------------------|-------|------------|-----------------|
|                       | North L                                                                                                    | ALL A | + WAKAF    | PRODUK          |
| SENARAI SUMBANGAN     |                                                                                                    |       |            |                 |
| Nama / Maklumat       |                                                                                                    | 11    | Nilai (RM) | TĹ              |
| Ilmarhum / Almarhumah |                                                                                                    |       |            |                 |
| BU                    |                                                                                                    |       | 1.0        | 00 🖸            |
| Diri Sendiri          |                                                                                                    |       |            |                 |
| IAFIZ                 |                                                                                                    |       | 1.0        | 00              |
|                       |                                                                                                    |       |            | Jumlah : RM 2.0 |
|                       |                                                                                                    |       |            |                 |

7. Klik "Pembayaran" untuk ke portal pembayaran melalui FPX

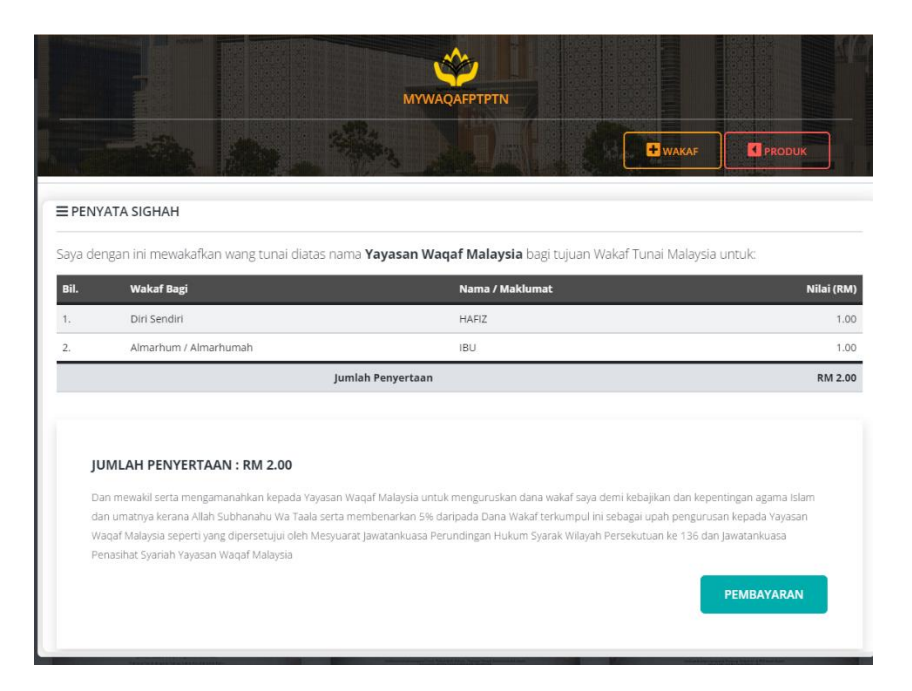

8. Klik Pengesahan dan Klik "Pembayaran FPX"

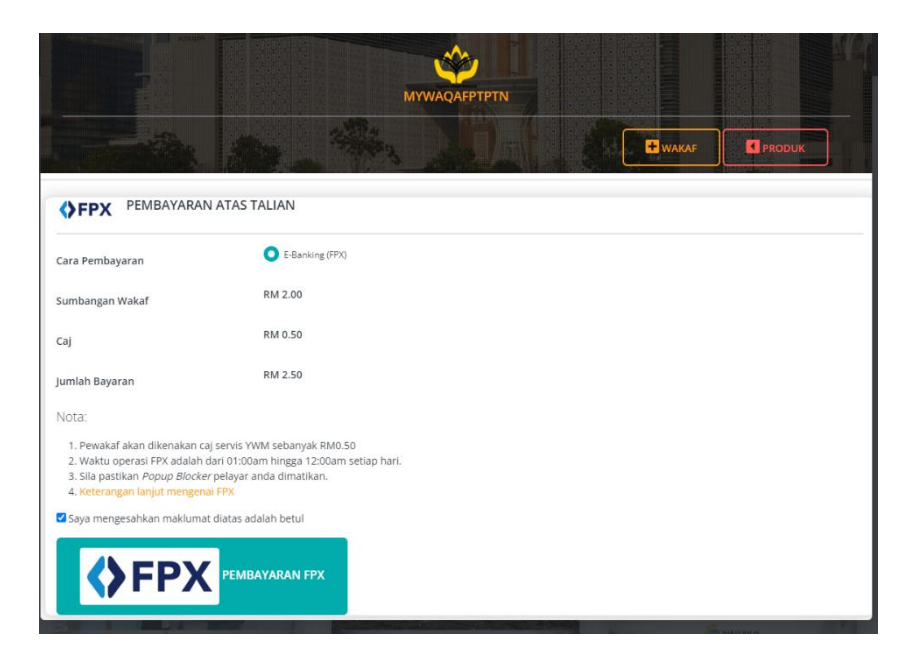

9. Pilih bank mengikut pilhan pewakaf

| National Internet Payment Gateway |                                      |                                                             |  |  |  |
|-----------------------------------|--------------------------------------|-------------------------------------------------------------|--|--|--|
| Payment Details                   |                                      | PAGE 1 2 3 4                                                |  |  |  |
| Merchant Name                     | YAYASAN WAQAF MALAY                  | /SIA                                                        |  |  |  |
| Merchant Order No                 | 2024/F/01359                         |                                                             |  |  |  |
| PX Transaction ID                 | 2403051302350594                     |                                                             |  |  |  |
| Product Description               | Penyertaan Wakaf                     |                                                             |  |  |  |
| Amount                            | 2.50                                 |                                                             |  |  |  |
| Retail Banking                    |                                      |                                                             |  |  |  |
|                                   |                                      | <ul> <li>alliance online</li> </ul>                         |  |  |  |
| O <b>MAmBank</b>                  | O BANK ISLAM                         | Voterstein Jasser - Interne Execution<br>Www.lrakyat.com.my |  |  |  |
| Bank Musmalat                     | 〇 <b>●</b> F 副 张 右<br>ASSIX OF CHINA | ○ <b>₿BSN</b>                                               |  |  |  |
| • CIMB Clicks                     | O <b>Bank</b>                        | • HSBC                                                      |  |  |  |
| • <b>KFHonline</b>                | O maybank2u.com                      | O OCBC Bank                                                 |  |  |  |
|                                   | · RHBNow                             | O Standard Standard                                         |  |  |  |
| Personal Internet Banking         |                                      |                                                             |  |  |  |
| Corporate Banking                 |                                      |                                                             |  |  |  |
| O Maybank2E                       |                                      |                                                             |  |  |  |
| Enter E-Mail address here to r    | eceive transaction status (Optional) |                                                             |  |  |  |
| Email                             |                                      |                                                             |  |  |  |

10. Selesai Pembayaran dan Kembali Kepada portal SWTM

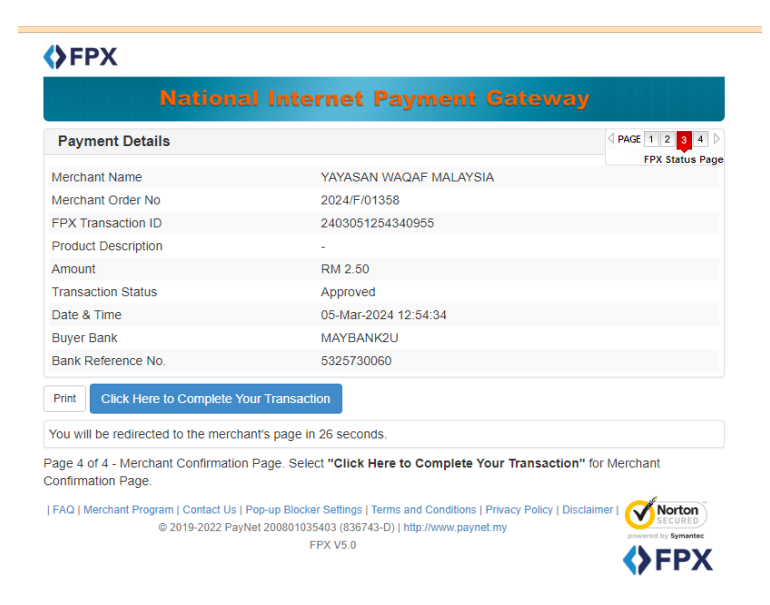

11. Klik "Cetak Resit" untuk paparan resit sumbangan

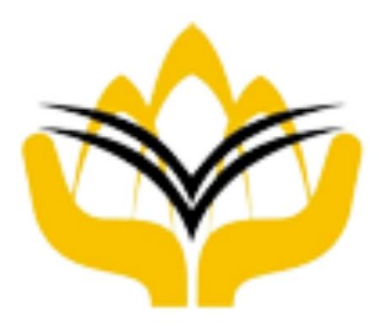

No. Resit : 2024/F/01358 Terima Kasih Kerana Berwakaf B

Laman Utama Cetak Resit

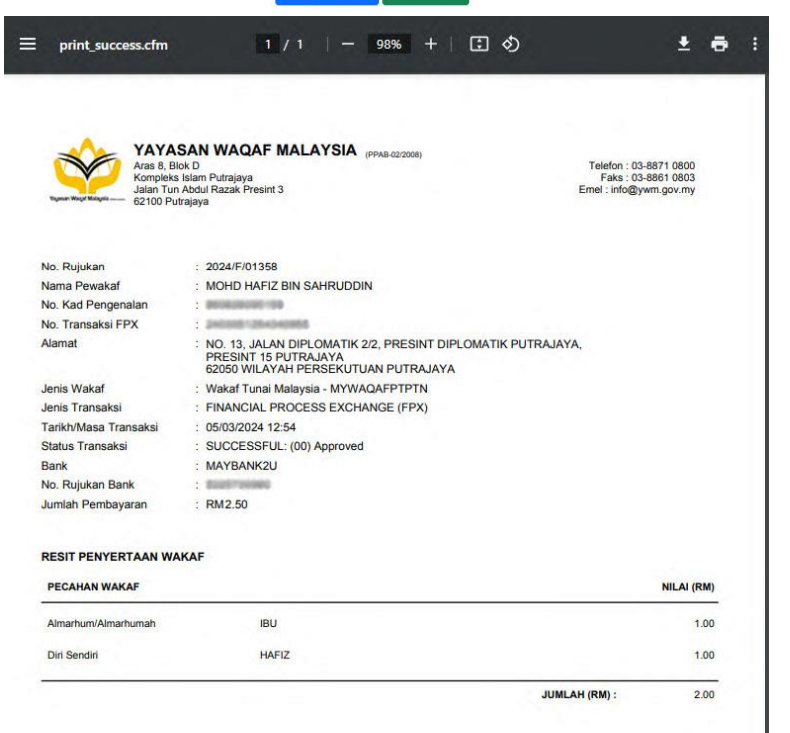